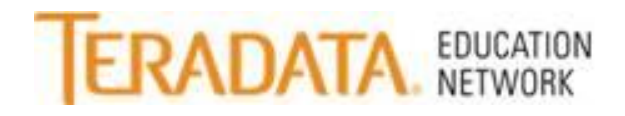

To download a presentation while viewing the Recorded Webcast, follow the instructions below:

- Log into the Teradata Education Network.
- Find the webcast in your "Learning Assignment" tile.
- Click on the course title.

| Catalog                                            | webcast                                                         |              |               | 1      |                                |  |
|----------------------------------------------------|-----------------------------------------------------------------|--------------|---------------|--------|--------------------------------|--|
|                                                    | Curricula Sinstructor-Led Conline Blend<br>Search All Languages | ed 🗹 Other 🗐 | Exact Phrase  | G      | D                              |  |
| Search Res                                         | sults                                                           |              |               |        |                                |  |
| Catalog Sear                                       | ch Results                                                      |              |               |        |                                |  |
| Title 🔺                                            |                                                                 | Туре         | Price         | Status | Action                         |  |
| A CPU Second is Not a Universal Constant (Webcast) |                                                                 |              |               |        | Add to Learning<br>Assignments |  |
|                                                    |                                                                 |              | 0.00<br>(USD) | -      | Start Course                   |  |
| 😋 A Few S                                          | Seconds in the Life of a Teradata Request (Webcast)             | Ţ            |               |        | Add to Learning<br>Assignments |  |
|                                                    |                                                                 |              | 0.00<br>(USD) | -      | Start Course                   |  |

- Then once the description opens, click on the Paperclip and it will show you the attachment.
- Click on the title and the presentation will open.

|                                                                                                    | #50688 - In this presentation, we'll set new expectations and dispel misconceptions about CPU seconds |
|----------------------------------------------------------------------------------------------------|----------------------------------------------------------------------------------------------------|
|                                                                                                    | Did you know? The power of a CPU second is not equal in all situations! Do you know why?              |
| 13                                                                                                    | You'll learn how to compare CPU seconds between platforms and between different<br>COD levels.        |
|                                                                                                    | *** TO DOWNLOAD THE PRESENTATION, CLICK THE PAPER CLIP ICON BELOW.***                                 |
| CE-VIRTUAL-WORKSHOP 50688<br>rev.1 2/21/2013)<br>Online Course<br>Questions? Contact<br>ten.support@teradata.com | 0.25 0.25 1                                                                                           |
|                                                                                                    | Documents Related to This Course                                                                      |
|                                                                                                    | View 1 subject area, r A CPU Second is Not a Universal Constant Presentation                          |
|                                                                                                    | Add to Learnin                                                                                        |

If you have questions, please email the <u>Teradata Education Support Center</u> or call 800-845-2273.